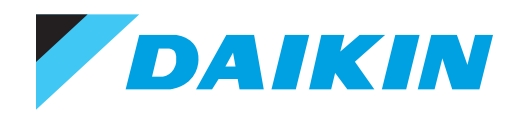

INSTALLATION MANUAL IM 1365-2

# MT6210<sup>®</sup> REFRIGERANT DETECTION CONTROLLER FOR UNITS EQUIPPED WITH A2L REFRIGERANT

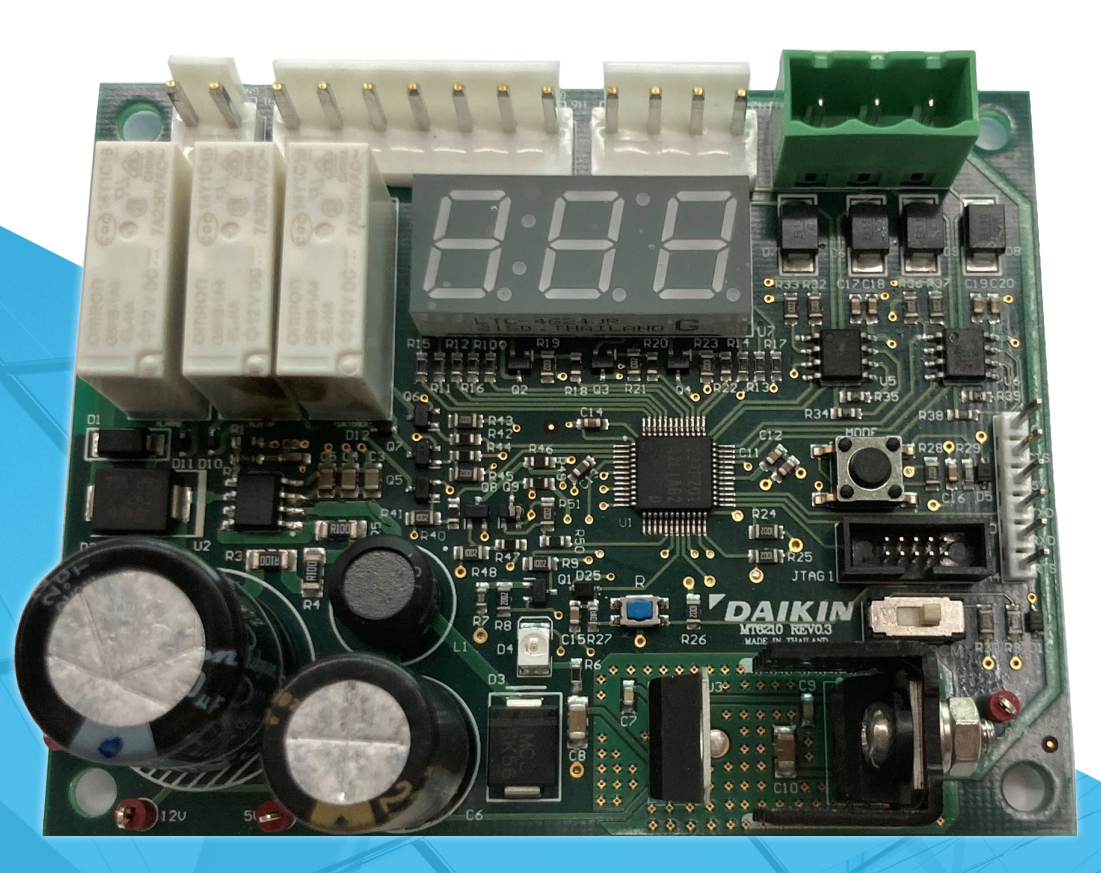

LEARN MORE AT DAIKINAPPLIED.COM

| Safety Information3                        |
|--------------------------------------------|
| Hazard Identification3                     |
| Introduction                               |
| Approved Refrigerant Detection System4     |
| Functionality5                             |
| Connections                                |
| User Interface Functions                   |
| System Diagram7                            |
| Sequence of Operation8                     |
| Power-Up8                                  |
| Run                                        |
| Alarm - Active Refrigerant Leak Detected 8 |
| Fault - Abnormal System Operation9         |
| Display Modes10                            |
| Replacing Faulty Sensors14                 |
| Firmware Updating Procedure16              |
| Hardware Specifications                    |

©2025 Daikin Applied, Minneapolis, MN. All rights reserved throughout the world. This document contains the most current product information as of this printing. Daikin Applied Americas Inc. has the right to change the information, design, and construction of the product represented within the document without prior notice. For the most up-to-date product information, please go to www.DaikinApplied.com. <sup>TM</sup>® MicroTech, MT6210, and Daikin Applied are trademarks or registered trademarks of Daikin Applied Americas Inc. The following are trademarks or registered trademarks of their respective companies: BACnet from American Society of Heating, Refrigerating and Air-Conditioning Engineers, Inc.; Madhure from Scharider Floating.

Modbus from Schneider Electric; and Windows from Microsoft Corporation.

## **Safety Information**

## **Hazard Identification**

#### \land DANGER

Danger indicates a hazardous situation, which will result in death or serious injury if not avoided.

## 

Warning indicates a potentially hazardous situations, which can result in property damage, personal injury, or death if not avoided.

## 

Caution indicates a potentially hazardous situations, which can result in minor injury or equipment damage if not avoided.

## NOTICE

Notice indicates practices not related to physical injury.

**NOTE:** Indicates important details or clarifying statements for information presented in Figures or Tables.

This manual provides installation, operation, and maintenance information for Daikin Applied MT6210 A2L Mitigation Control with a MicroTech<sup>®</sup> controller.

## NOTICE

Installation and maintenance are to be performed only by licensed, if required by local codes and regulations, or qualified personnel who are familiar with local codes and regulations and are experienced with this type of equipment.

## \land DANGER

**LOCKOUT/TAGOUT** all power sources prior to service, pressurizing, depressuring, or powering down the unit. Failure to follow this warning exactly can result in serious injury or death. Disconnect electrical power before servicing the equipment. More than one disconnect may be required to denergize the unit. Be sure to read and understand the installation, operation, and service instructions within this manual.

## 

Electric shock hazard. Improper handling of this equipment can cause personal injury or equipment damage. This equipment must be properly grounded. Connections to and service of the MicroTech control panel must be performed only by personnel that are knowledgeable in the operation of the equipment being controlled.

## / WARNING

Polyolester Oil, commonly known as POE oil is a synthetic oil used in many refrigeration systems, and may be present in this Daikin Applied product. POE oil, if ever in contact with PVC/CPVC, will coat the inside wall of PVC/CPVC pipe causing environmental stress fractures. Although there is no PVC/CPVC piping in this product, please keep this in mind when selecting piping materials for your application, as system failure and property damage could result. Refer to the pipe manufacturer's recommendations to determine suitable applications of the pipe.

## 

Static sensitive components. A static discharge while handling electronic circuit boards can cause damage to the components. Discharge any static electrical charge by touching the bare metal inside the control panel before performing any service work. Never unplug any cables, circuit board terminal blocks, or power plugs while power is applied to the panel.

## Introduction

Daikin Applied units equipped with an A2L refrigerant, such as R32 or R454B, require means for mitigation in the unlikely event of a refrigerant leak. The mitigation means is prescribed in UL 60335-2-40 to ensure there is never a build-up of leaked refrigerant in excess of the lower flammability limit (LFL) which may result in a combustion event in the unit. The primary mitigation actions include providing circulating airflow adequate to dilute the leaked refrigerant and to suppress the activation of potential ignition sources, such as contactors and heating elements. The effectiveness of an implemented mitigation strategy is rigorously tested at a certified UL test laboratory to ensure the effectiveness of the detection and mitigating action for each product prior to release for sale.

This manual is intended for technicians or other qualified personnel. Contact the Daikin Applied Controls Customer Support group at 866-462-7829 or email DaikinControls@ daikinapplied.com for additional assistance.

## **Reference Documents**

| Title                                                                               | Number          | Company                                                                                 | Source         |
|-------------------------------------------------------------------------------------|-----------------|-----------------------------------------------------------------------------------------|----------------|
| A Data Communication<br>Protocol for Building<br>Automation and Control<br>Networks | ANSI/<br>ASHRAE | American Society of<br>Heating, Refrigerat-<br>ing, and Air Condi-<br>tioning Engineers | www.ashrae.org |

# Approved Refrigerant Detection System

Daikin Applied equipment equipped with an A2L refrigerant have a factory installed leak detection system. This UL-approved A2L refrigerant detection system (RDS) consists of the following components:

- · A2L Leak Detection Control Board
  - Control Designation: MT6210
  - Daikin Applied Part Number: 910419225
  - Quantity: 1 controller per unit (typical)
- R32 Refrigerant Sensor(s)
  - Daikin Applied Part Number: 910419801
  - Quantity: 1 to 8 sensors per unit
- R454B Refrigerant Sensor(s)
  - Daikin Applied Part Number: 910483696
  - Quantity: 1 to 8 sensors per unit

The sensor(s), if more than one, are wired in a daisy chain configuration and terminated at the mitigation board. The refrigerant sensors detect the presence of the A2L refrigerant outside of the sealed refrigeration piping and communicates the concentration levels directly to the MT6210. The MT6210 board communicates the refrigerant detection system status to a unit controller and/or other system components to initiate the appropriate mitigation response.

The factory installed RDS in the Daikin Applied equipment may not be field modified.

## \land WARNING

Field replacement components must be Daikin Applied approved service parts. The use of non-certified parts can result in property damage, personal injury, or death.

## WARNING

Do not attempt to disable or modify installed sensors in any way. Disabled or modified sensors can result in property damage, personal injury, or death.

## WARNING

The location of the refrigerant sensors must not be changed. Improperly located sensors can result in property damage, personal injury, or death.

## WARNING

Sensors must be properly mounted and secured to the original mounting brackets supplied with the unit. Improperly mounted sensors can result in property damage, personal injury, or death.

## WARNING

Do not allow the sensor inlet to become blocked. Sensors with blocked inlets can result in property damage, personal injury, or death.

## WARNING

Care should be taken when servicing the equipment to protect the refrigerant sensors from contamination, i.e. cleaning solutions, oil, lubricants, etc.

## WARNING

Care should be taken when servicing the equipment to protect the refrigerant sensors from physical damage, i.e. impact from hand tools.

## WARNING

Faulty sensors must be replaced promptly upon failure detection. Allowing the system to operate with faulty sensors can result in property damage, personal injury, or death.

## Functionality

The MT6210 A2L leak detection control is an accessory control that allows Daikin Applied equipment to meet the requirements defined in UL 60335-2-40 for units utilizing A2L refrigerants. The purpose of the MT6210 control is to activate the appropriate mitigation actions either directly using relay logic, indirectly by communicating to a unit controller, or a combination of both methods.

## NOTICE

A controller is not provided on every unit supplied by Daikin Applied. Daikin Applied is providing the equipment required for leakage mitigation detection with this control board and the leakage sensors but wiring and further unit system control logic may be required in the field.

The mitigation actions are defined by the specific appliance in which the controller is installed, and the following inputs/outputs are available:

- 1. Modbus "Client" serial communications with up to eight (8) approved refrigerant leak detection sensors.
- 2. 5VDC power supply for up to 300mA combined load on any one sensor or sensor network.
- 3. Modbus "Server" serial communications with a compatible unit controller.
- 4. 2 each binary outputs (5VDC) to communicate system events:
  - One for leak events (Alarm)
  - One for system errors, i.e. loss of sensor communications (Fault)
- 5. 2 each relay outputs (dry contacts):
  - One set of normally open contacts for mitigation activation (redundant contacts).
  - One set of normally open contacts for building owner notification.
- 6. Relay logic is summarized in Table 6 on page 9.

## Connections

#### Figure 1: Board Layout

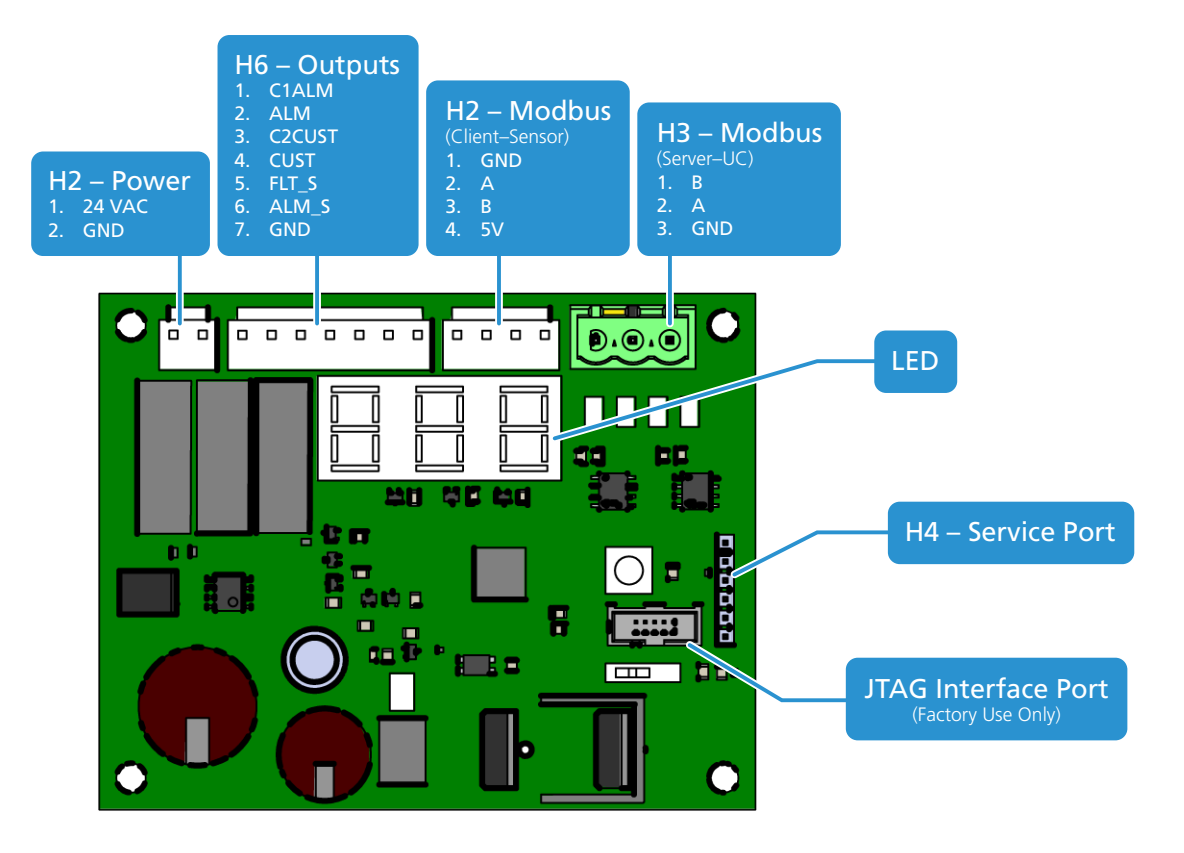

#### Table 1: MT6210 Connections

| Connector           | Pin  | Label   | Description                                                              |  |  |
|---------------------|------|---------|--------------------------------------------------------------------------|--|--|
| H1                  | 1    | 24 VAC  | 24 VAC Control Power from Transformer                                    |  |  |
| Power               | 2    | GND     | Common / Chassis ground                                                  |  |  |
|                     | 1    | GND     | Common - Sensor Power                                                    |  |  |
| H2                  | 2    | A       | Modbus Communications to Refrigerant Sensors                             |  |  |
| Modbus Client       | 3    | В       | Modbus Communications to Refrigerant Sensors                             |  |  |
|                     | 4    | 5V      | 5VDC - Sensor Power                                                      |  |  |
| 110                 | 1    | В       | Modbus Communications to Unit Controller                                 |  |  |
| H3<br>Modbus Server | 2    | A       | Modbus Communications to Unit Controller                                 |  |  |
|                     | 3    | GND     | Common                                                                   |  |  |
| H4                  | 1-6  | Various | Service Port - for programming using the appropriate USB interface cable |  |  |
| JTAG1               | 1-10 | None    | Factory Use Only                                                         |  |  |
|                     | 1    | C1ALM   | Alarm Dry Contacta Activistos for Alarm or Fault                         |  |  |
|                     | 2    | ALM     | Alarm Dry Contacts – Activates for Alarm of Fault                        |  |  |
|                     | 3    | C2CUST  | Customer Dry Contacto Activistos for Alerm or Foult                      |  |  |
| H6<br>Outputs       | 4    | CUST    | Customer Dry Contacts – Activates for Alami or Fault                     |  |  |
| Outputs             | 5    | FLT_S   | Fault Digital Output - System fault                                      |  |  |
|                     | 6    | ALM_S   | Alarm Digital Output - Leak Event                                        |  |  |
|                     | 7    | GND     | Common / Chassis ground                                                  |  |  |

## **User Interface Functions**

## Mode Button

The Mode button is used to select user functions available on the LED display ("Display Modes" on page 10).

## **Reset Button**

The Reset button forces the microprocessor into a hardware reset, interrupting normal operations. This button is used only during the programming process ("Firmware Updating Procedure" on page 16).

## Input Switch

Selects either "Single Chip Mode" (SCM) or "Boot Mode" (BOOT). SCM is for normal operation, BOOT is used during the programming process ("Firmware Updating Procedure" on page 16).

## System Diagram

## Figure 2: System Diagram

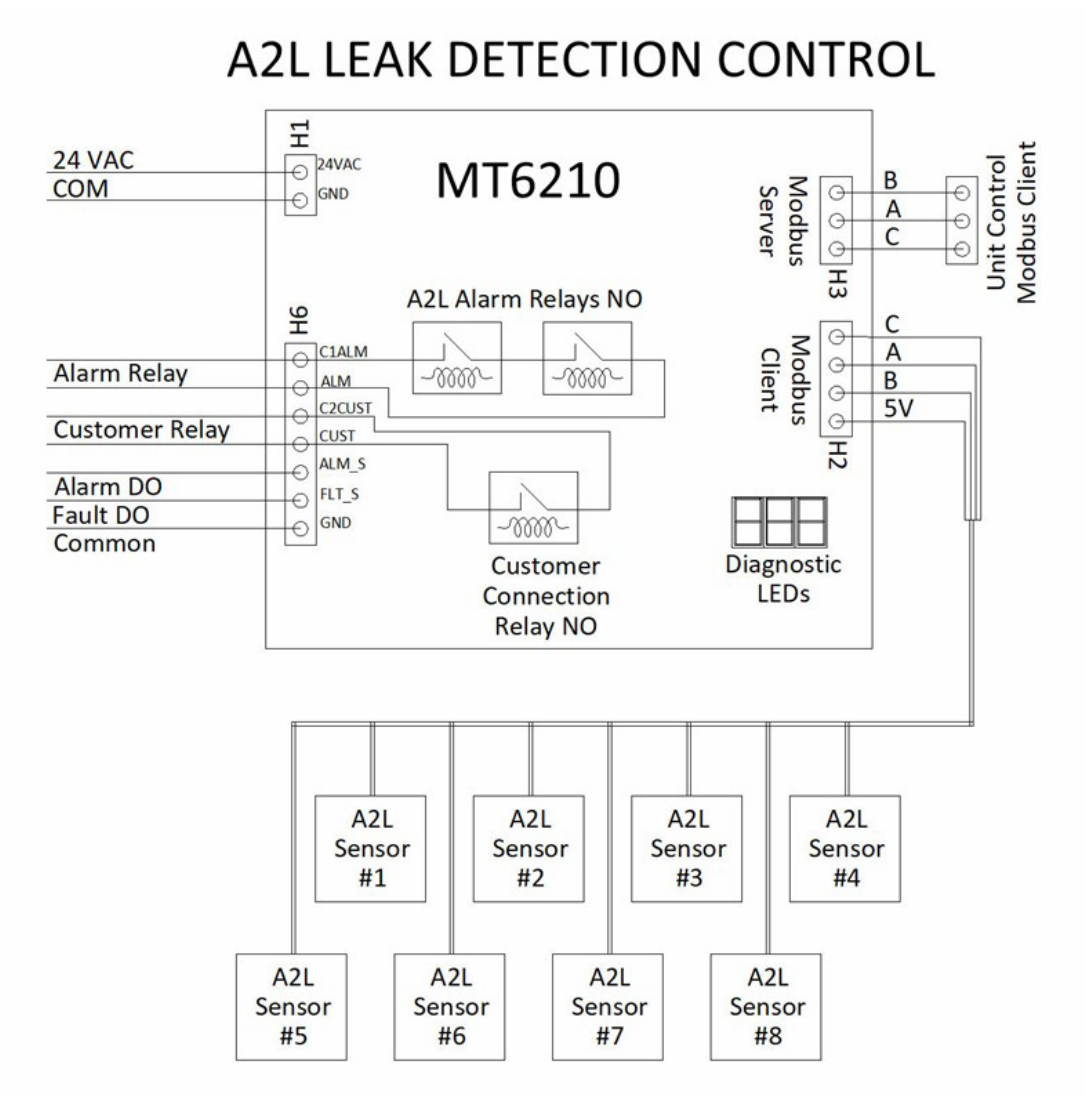

IM 1365-2

## **Sequence of Operation**

## **Power-Up**

At power-up, the MT6210 initiates the microprocessor and then begins establishing the two Modbus communication networks. This process involves the following activities:

- Sensor discovery: The control sends requests on the Modbus client network to sensors 1 through 8 to identify the number and addresses of all sensors available on the network.
- Unit controller requests: The control listens on the Modbus server network for communications from a unit controller (if present). Unit controller communications are not necessary for operation.
- If a unit controller is present and communicating, the number of required sensors for the system is sent to the MT6210, which stores this parameter. Otherwise, the MT6210 will use the default number of sensors programmed into its memory.

The power-up process takes approximately 30 seconds to complete, after which time the control will display the network summary as shown in Table 2.

| LED<br>Display        | LED Display<br>Interpretation   | Description                                                                                                | Range               |
|-----------------------|---------------------------------|----------------------------------------------------------------------------------------------------|---------------------|
| SE<br>UP              | System Start-Up                 | 30 second power-up se-<br>quence: initiates the two<br>Modbus networks, allows<br>time for sensor warm-up  | N/A                 |
| n5<br>=n              | Number of Sensors               | Indicates the expected<br>number of A2L sensors<br>(N) for the application                                 | 1 8                 |
| 5  <br>=   or 0       | Sensor #1 Status                | Indicates Modbus<br>communication with A2L<br>sensor #1                                                    | 0=None<br>1=Present |
| 5n<br>= 1 or 0        | Sensor #N Status                | Indicates Modbus<br>communication with A2L<br>sensor #N (N = 28)<br>(Status is shown for all 8<br>sensors) | 0=None<br>1=Present |
| UC<br><u>-</u> 1 or 0 | Unit Control Mod-<br>bus Status | Indicates Modbus com-<br>munication with the unit<br>controller                                            | 0=None<br>1=Present |

#### Table 2: Power-Up Display

## Run

Once the power-up sequence is complete, the MT6210 enters a normal run state. During the run state, the control monitors the Modbus networks and maintains the digital and binary outputs while executing the following specific activities:

- 1. Verifies that the number of discovered sensors matches the expected number for the specific system in which installed.
- Verifies the addresses for all sensors are sequential, starting with "S01" and proceeding to "SN", where "N" is the expected number of sensors, e.g. if N=3 for the system, then discovered sensors would be "S01", S02", and "S03".
- 3. Monitors the status of each individual refrigerant sensors, including the sensor status and %LFL detection level.
- Monitors any requests from a unit controller (if present on the server Modbus network) and responds with the information requested.
- 5. Displays system status via the three seven-segment LEDs mounted on the board.

#### Table 3: Run Indication

| Display | Indication                                 |
|---------|--------------------------------------------|
| run     | Normal Operation<br>(No Alarms, No Faults) |

6. Responds to any button presses detected on the MODE button.

# Alarm - Active Refrigerant Leak Detected

The MT6210 continuously monitors each refrigerant sensor's reported %LFL level via the client Modbus network. If any sensor reports a %LFL level above 15%, a refrigerant leak condition exists, and the control enters an "Alarm" condition.

The control executes the following actions when a leak event has been detected:

- 1. The Alarm relays are de-energized opening the Alarm relay contacts.
- 2. The Customer relay is energized closing the Customer relay contacts.
- 3. The Alarm binary output changes state from 5VDC (normal) to 0VDC (Alarm).
- 4. The Modbus state parameter is changed to indicate an alarm condition that will be reported to a unit controller requesting this information.
- 5. The diagnostic LEDs display the Alarm condition as shown in Table 4.

#### Table 4: Alarm Indications

| Display | Indication               |
|---------|--------------------------|
| 80n     | Alarm - Sensor #N        |
| 25 1    | LFL % - Sensor #N (xx.x) |

- The control continues to monitor the sensors in the network and maintains the alarm condition until all sensors are indicating less than 15% LFL.
- 7. Once all LFL levels fall below 15%, the control maintains the alarm condition for an additional 5 minutes. During this 5-minute period, the display will indicate a timer countdown as shown in Table 5.

#### Table 5: Alarm/Timer Indications

| Display | Indication               |
|---------|--------------------------|
| 80n     | Alarm - Sensor #N        |
| LFL     | Lower Flammability Limit |
| 0 10    | LFL % - Sensor #N (xx.x) |
| 300     | 5-minute timer (seconds) |

8. Once the 5-minute timer has expired and all LFL remain below 15%, the control returns to a normal RUN mode, de-energizing all relays and digital outputs and setting the Modbus state parameter back to normal.

## **Fault - Abnormal System Operation**

The MT6210 continuously monitors the refrigerant detection system to ensure all elements of the system are operating properly. If any abnormality other than a leak detection, the control enters a Fault condition. A Fault condition can be caused by a number of system issues:

- Sensor Configuration: CfG A mismatch between the expected number of sensors and the actual number of communicating sensors.
- Loss of Communications: LOC Modbus failure with a discovered sensor.
- Sensor Self-Test Error: FLT
   A sensor has reported a self-test error. Each sensor runs internal diagnostics to verify the calibration and proper functioning of the sensing element, and reports that status of this self-test over the Modbus network to the MT6210.
- Sensor Refrigerant Gas Type Mismatch: GAS A mismatch between the refrigerant gas type of one or more sensors and the gas type expected by the MT6210 configuration.

If any of these fault conditions are detected, the control enters a "Fault" condition. The control executes the following actions when a fault event has been detected:

- 1. The Fault binary output changes state from 5VDC (normal) to 0VDC (Fault).
- 2. The Modbus state parameter is changed to indicate a fault condition that will be reported to a unit controller requesting this information.
- 3. The diagnostic LEDs display the various fault conditions as shown in Table 2.

#### Table 6: Fault Descriptions

| LED<br>Display | LED Display<br>Interpretation                  | Description                                                                                                    |
|----------------|------------------------------------------------|----------------------------------------------------------------------------------------------------|
| FLE<br>CF6     | Sensor Configuration<br>Error                  | The sensors identified during the discovery process do not match the expected configuration.                                 |
| FLE<br>685     | Sensor Gas Type<br>Mismatch                    | The sensors identified during the<br>discovery process do not match<br>the expected refrigerant gas type<br>configuration.   |
| F0 I<br>LOC    | Fault Sensor #1<br>Loss of Communi-<br>cations | A Fault condition exists due to a loss of Modbus communications with sensor #1.                                              |
| FOn<br>LOC     | Fault Sensor #N<br>Loss of Communi-<br>cations | A Fault condition exists due to a<br>loss of Modbus communications<br>with sensor #N.<br>N=relative sensor number (1-8)      |
| F0  <br>FLE    | Fault Sensor #1<br>Self-Test Error             | A Fault condition exists based on<br>a sensor #1 failure during the self-<br>test process.                                   |
| F0n<br>FLŁ     | Fault Sensor #N<br>Self-Test Error             | A Fault condition exists based on<br>a sensor #N failure during the self-<br>test process.<br>N=relative sensor number (1-8) |

#### Table 7: MT6210 A2L Control Board State Matrix

| MT6210 A2L Control<br>Board State Matrix |                                 | Board States |          |        |        |        |
|------------------------------------------|---------------------------------|--------------|----------|--------|--------|--------|
|                                          |                                 | No<br>Power  | Start-up | Run    | Fault  | Alarm  |
|                                          | Alarm<br>Relay                  | Open         | Closed   | Closed | Closed | Open   |
| Outputs                                  | Alarm Digital<br>Output         | Low          | High     | High   | High   | Low    |
|                                          | Fault Digital<br>Output         | Low          | High     | High   | Low    | High   |
|                                          | Customer<br>Connection<br>Relay | Open         | Open     | Open   | Open   | Closed |

NOTE 1: If a leak is detected, the relay for the supply air fan will energize or deenergize depending on conditions shown in this table.

NOTE 2: Shaded cells represent de-engergized relays (Off). Non-shaded cells represent energized relays (On).

## **Display Modes**

## **Accessing Display Modes**

The MODE button allows the user to access sensor/network information and enter a manual test mode while the control is running. The MODE button is located as shown in Figure 3.

## Figure 3: Mode Button Location

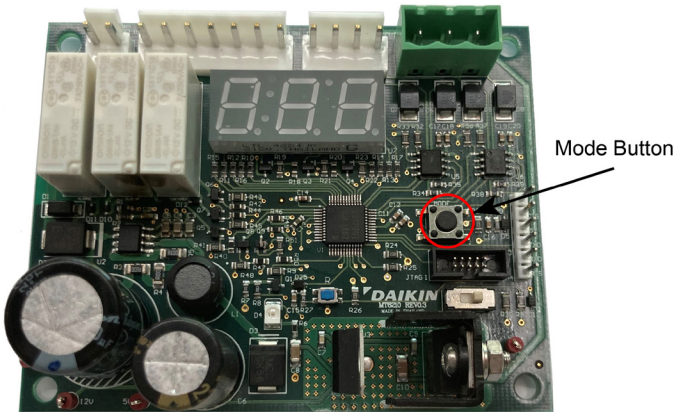

When the Mode button is pressed for the prescribed timing, the LED display will enter the associated mode as shown in Table 8.

## Table 8: Display Modes

| Mode Button Press<br>Duration (t) | Display Mode     |
|-----------------------------------|------------------|
| t < 2 seconds                     | Error History    |
| 2 < t < 5 seconds                 | Sensor Status    |
| 5 < t < 10 seconds                | Manual Test Mode |
| 10 < t < 15 seconds               | GID Display Mode |

**NOTE:** Display Modes will not be available during an active alarm event.

## **Error History Mode**

Pressing and releasing the MODE button for less than 2 seconds places the display into Error History Mode. During this time interval, the display shows HST.

## Function

The last ten (10) errors will be displayed sequentially beginning with the most recent.

## Display

- 1. Each entry will be preceded by the order number in the history buffer.
- 2. Alarms are displayed as a single entry indicating the sensor that exceeded the %LFL threshold.

#### Table 9: Display Example

| LED Display | LED Display Interpretation |
|-------------|----------------------------|
|             | 1st History Record         |
| 508         | Alarm on Sensor 2          |

3. Faults are displayed as a double entry indicating the sensor involved and the type of fault incurred.

#### Table 10: Display Example

| LED Display | LED Display Interpretation      |
|-------------|---------------------------------|
| 5           | 2nd History Record              |
| F0  <br>FLE | Self-test failure on Sensor 1   |
| 3           | 3rd History Record              |
| F04<br>L0C  | Communication error on Sensor 4 |

4. The display returns to normal operation after the last data is shown.

## **Sensor Status Mode**

Pressing and releasing the MODE button for more than 2 seconds but less than 5 seconds places the display into Sensor Status Mode. During this time interval, the display shows STS.

## Function

The user can scroll through status information for each sensor in the system, including the current %LFL and any active Fault states. Alarm states are indicated by the %LFL level exceeding the alarm threshold (typically 15%).

## Display

- 1. The user scrolls through the information by subsequent button presses after entering the Sensor Status Mode.
- 2. The display shows the sensor number, %LFL, and active fault (if any).
- 3. The display will scroll through all eight sensors (1-8) and show LOC for any sensors not communicating or not installed.
- 4. In the case of a system with four sensors, where three sensors are operating normally and sensor 2 has an internal fault, the display responds as shown in Table 11 on page 11.

| Table | 11: | Display | <i>ı Example</i> |
|-------|-----|---------|------------------|
|-------|-----|---------|------------------|

| Sensor State           | Action          | LED<br>Display | LED Display Interpretation     |
|------------------------|-----------------|----------------|--------------------------------|
|                        | Initial Display | 50 1           | Sensor #1                      |
| Normal operation       | Button Press    | 024            | Sensor #1<br>LFL=02.4%         |
| There is an            | Button Press    | 502            | Sensor #2                      |
| active fault condition | Button Press    | FLE            | Sensor #2<br>Self-Test Failure |
|                        | Button Press    | 503            | Sensor #3                      |
| Normal operation       | Button Press    | 0 19           | Sensor #3<br>LFL=01.9%         |
|                        | Button Press    | 504            | Sensor #4                      |
| Normal operation       | Button Press    | 1 50           | Sensor #4<br>LFL=2.1%          |
|                        | Button Press    | 505            | Sensor #5                      |
| Not Installed          | Button Press    | LOC            | Sensor #5<br>Loss of Com       |
|                        | Button Press    | 506            | Sensor #6                      |
| Not Installed          | Button Press    | LOC            | Sensor #6<br>Loss of Com       |
|                        | Button Press    | 507            | Sensor #7                      |
| Not Installed          | Button Press    | LOC            | Sensor #7<br>Loss of Com       |
|                        | Button Press    | 508            | Sensor #8                      |
| Not Installed          | Button Press    | LOC            | Sensor #8<br>Loss of Com       |

5. The display returns to normal operation upon the button press after the last data is shown.

## Manual Test Mode

## 

Placing the MT6210 into Manual Test Mode may initiate a system mitigation response, including energizing fans, disabling compressors, or other unit specific operational responses. Ensure unit is prepared for operation and safety precautions are followed prior to entering Manual Test Mode.

Pressing and releasing the MODE button for more than 5 seconds but less than 10 seconds places the display into Manual Test Mode. During this time interval, the display shows TST.

## **Function**

The user can place the MT6210 into an alarm state to test system response in a field installation. The test mode will last for five (5) minutes, then return to normal operation.

## Display

The display indicates the test mode is active and a countdown timer showing the time remaining (seconds) in the Manual Test Mode, as shown in Table 12.

#### Table 12: Display Example

| LED Display | LED Display Interpretation |  |  |
|-------------|----------------------------|--|--|
| 899         | Field Test Mode Indication |  |  |
| ŁSŁ         | Test Indication            |  |  |
| 300         | 5 Minute Countdown Timer   |  |  |

## **GID Display Mode**

Pressing and releasing the MODE button for more than 10 seconds but less than 15 seconds places the display into GID Display Mode. During this time interval, the display shows GID.

## **Function**

The user can place the MT6210 into GID Display Mode to view the current values for all active parameters in the Global Identifiers List. This mode is only available when the control is in the RUN state (no faults/alarms).

## Display

The display automatically scrolls through all active GIDs sequentially. The following rules apply:

- 1. The display will show the GID number (sequentially beginning with GID #1) followed by the current value for that GID as shown in Table 13 on page 12.
- 2. Each sensor address is displayed, whether the sensor is installed or not.
- 3. For each valid sensor (address ≠ "0"), the control displays the sensor information, including:
  - Sensor address
  - LFL level
  - Sensor state
  - Sensor faults
  - Sensor temperature
  - Sensor humidity
  - Sensor pressure (future feature, will show invalid)
- 4. If a sensor is not communicating at the time of display, the sensor address GID will show a zero (0) and the details of that sensor will not be shown.
- 5. If a GID value is greater than "999" or not valid, the LED will be blank during that GID value display time.

## Table 13: GID Table

| GID # | GID Name              | Minimum Value | Maximum Value | Default Value | Description                                       |
|-------|-----------------------|---------------|---------------|---------------|---------------------------------------------------|
| 1     | Number of Sensors     | 1             | 8             | 2             | Number of sensors configured.                     |
| 2     | LFL Fault Threshold   | 1             | 10000         | 500           | LFL FAULT Threshold setting (%LFLx10)             |
| 3     | LFL ALARM Threshold   | 1             | 1000          | 150           | LFL ALARM Threshold settting (%LFLx10)            |
| 4     | USB Baud Rate         | 19200         | 115200        | 115200        | Baud Rate used with an external terminal          |
| 5     | MODbus Client Baud    | 19200         | 38400         | 38400         | Baud Rate used with the sensors                   |
| 6     | MODbus Server Baud    | 9600          | 115200        | 19200         | Baud Rate used with an external controller        |
| 7     | Test Mitigation Time  | 10            | 300           | 300           | Manual Test time (seconds)                        |
| 8     | Sensor Warm Up Time   | 5             | 180           | 30            | Sensor warm-up time delay (seconds)               |
| 9     | Mitigation Time       | 120           | 1200          | 300           | Post alarm mitigation time - LFL<15% (seconds)    |
| 10    | Num of Sensors Online | 1             | 8             | 1             | Number of sensors discovered in network           |
| 11    | A2L State             | 0             | 5             | 0             | A2L System State (See Note 1)                     |
| 12    | Last Fault            | 0             | 2             | 0             | Recent Fault (0 = No fault, 1=CFG, 2=LOC/FLT)     |
| 13    | Modbus Server Address | 1             | 10            | 9             | A2L Modbus Address - Modbus Server Network        |
| 14    | Sensor Addr Min       | 45            | 50            | 48            | Minimum sensor address (Maximum=Min+7)            |
| 15    | EETbl Save Now        | 0             | 1             | 0             | Command to save data (1=Save Execute)             |
| 16    | System Test           | 0             | 1             | 0             | System Test Request (1= Test initiates)           |
| 17    | Display I Fl          | 0             | 1             | 0             | Display   FL   evels externally (1=Start display) |
| 18    | EFTbl LoadDefaults    | 0             | 1             | 0             | Load Defaults values (1=Load)                     |
| 10    | EEThI Rev             | 1             | 1             | 1             | Table version (Factory use only)                  |
| 20    | Sensor 1 Address      |               | GID1/1+7      | 0             | Sensor 1 Address                                  |
| 20    | Sensor 1 Level        | 0             | 1000          | 0             | Sensor 1   EL value (%  EL v10)                   |
| 21    | Sensor 1 State        | 1             | 5             | 0             | Sensor 1 state (See Note 2)                       |
| 22    | Sensor 1 Equite       | 0             | 65535         | 0             | Sensor 1 internal fault                           |
| 23    | Sensor 1 Tomporaturo  | 400           | 03555         | 0             | Sensor 1 temperature (°Cv10)                      |
| 24    | Sensor 1 Humidity     | -400          | 940           | 0             | Sensor 1 humidity (PHy10)                         |
| 20    | Sensor 1 Pressure     | 0             | 1000          | 0             |                                                   |
| 20    | Sensor 2 Address      |               |               | 0             | Sensor 1 pressure (luture use)                    |
| 27    | Sensor 2 Address      | GID14         | GID 14+7      | 0             | Sensor 2 Address                                  |
| 20    | Sensor 2 Level        | 0             | 1000          | 0             | Selisor 2 LFL Value (%LFLX10)                     |
| 29    | Sensor 2 State        | 1             | 5             | 0             | Sensor 2 state (See Note 2)                       |
| 30    | Sensor 2 Faults       | 0             | 00000         | 0             | Sensor 2 Internal fault                           |
| 31    | Sensor 2 Temperature  | -400          | 940           | 0             | Sensor 2 temperature ( Cx10)                      |
| 32    | Sensor 2 Humidity     | 0             | 1000          | 0             | Sensor 2 humidity (RHx10)                         |
| 33    | Sensor 2 Pressure     | 0             | 4000          | 0             | Sensor 2 pressure (future use)                    |
| 34    | Sensor 3 Address      | GID14         | GID14+7       | 0             | Sensor 3 Address                                  |
| 35    | Sensor 3 Level        | 0             | 1000          | 0             | Sensor 3 LFL Value (%LFLX10)                      |
| 36    | Sensor 3 State        | 1             | 5             | 0             | Sensor 3 state (See Note 2)                       |
| 37    | Sensor 3 Faults       | 0             | 65535         | 0             | Sensor 3 internal fault                           |
| 38    | Sensor 3 Temperature  | -400          | 940           | 0             | Sensor 3 temperature (°Cx10)                      |
| 39    | Sensor 3 Humidity     | 0             | 1000          | 0             | Sensor 3 humidity (RHx10)                         |
| 40    | Sensor 3 Pressure     | 0             | 4000          | 0             | Sensor 3 pressure (future use)                    |
| 41    | Sensor 4 Address      | GID14         | GID14+7       | 0             | Sensor 4 Address                                  |
| 42    | Sensor 4 Level        | 0             | 1000          | 0             | Sensor 4 LFL value (%LFLx10)                      |
| 43    | Sensor 4 State        | 1             | 5             | 0             | Sensor 4 state (See Note 2)                       |
| 44    | Sensor 4 Faults       | 0             | 65535         | 0             | Sensor 4 internal fault                           |
| 45    | Sensor 4 Temperature  | -400          | 940           | 0             | Sensor 4 temperature (°Cx10)                      |
| 46    | Sensor 4 Humidity     | 0             | 1000          | 0             | Sensor 4 humidity (RHx10)                         |
| 47    | Sensor 4 Pressure     | 0             | 4000          | 0             | Sensor 4 pressure (future use)                    |
| 48    | Sensor 5 Address      | GID14         | GID14+7       | 0             | Sensor 5 Address                                  |
| 49    | Sensor 5 Level        | 0             | 1000          | 0             | Sensor 5 LFL value (%LFLx10)                      |
| 50    | Sensor 5 State        | 1             | 5             | 0             | Sensor 5 state (See Note 2)                       |
| 51    | Sensor 5 Faults       | 0             | 65535         | 0             | Sensor 5 internal fault                           |
| 52    | Sensor 5 Temperature  | -400          | 940           | 0             | Sensor 5 temperature (°Cx10)                      |
| 53    | Sensor 5 Humidity     | 0             | 1000          | 0             | Sensor 5 humidity (RHx10)                         |
| 54    | Sensor 5 Pressure     | 0             | 4000          | 0             | Sensor 5 pressure (future use)                    |

| GID # | GID Name              | Minimum Value | Maximum Value | Default Value | Description                                       |
|-------|-----------------------|---------------|---------------|---------------|---------------------------------------------------|
| 55    | Sensor 6 Address      | GID14         | GID14+7       | 0             | Sensor 6 Address                                  |
| 56    | Sensor 6 Level        | 0             | 1000          | 0             | Sensor 6 LFL value (%LFLx10)                      |
| 57    | Sensor 6 State        | 1             | 5             | 0             | Sensor 6 state (See Note 2)                       |
| 58    | Sensor 6 Faults       | 0             | 65535         | 0             | Sensor 6 internal fault                           |
| 59    | Sensor 6 Temperature  | -400          | 940           | 0             | Sensor 6 temperature (°Cx10)                      |
| 60    | Sensor 6 Humidity     | 0             | 1000          | 0             | Sensor 6 humidity (RHx10)                         |
| 61    | Sensor 6 Pressure     | 0             | 4000          | 0             | Sensor 6 pressure (future use)                    |
| 62    | Sensor 7 Address      | GID14         | GID14+7       | 0             | Sensor 7 Address                                  |
| 63    | Sensor 7 Level        | 0             | 1000          | 0             | Sensor 7 LFL value (%LFLx10)                      |
| 64    | Sensor 7 State        | 1             | 5             | 0             | Sensor 7 state (See Note 2)                       |
| 65    | Sensor 7 Faults       | 0             | 65535         | 0             | Sensor 7 internal fault                           |
| 66    | Sensor 7 Temperature  | -400          | 940           | 0             | Sensor 7 temperature (°Cx10)                      |
| 67    | Sensor 7 Humidity     | 0             | 1000          | 0             | Sensor 7 humidity (RHx10)                         |
| 68    | Sensor 7 Pressure     | 0             | 4000          | 0             | Sensor 7 pressure (future use)                    |
| 69    | Sensor 8 Address      | GID14         | GID14+7       | 0             | Sensor 8 Address                                  |
| 70    | Sensor 8 Level        | 0             | 1000          | 0             | Sensor 8 LFL value (%LFLx10)                      |
| 71    | Sensor 8 State        | 1             | 5             | 0             | Sensor 8 state (See Note 2)                       |
| 72    | Sensor 8 Faults       | 0             | 65535         | 0             | Sensor 8 internal fault - Varies by sensor mfg    |
| 73    | Sensor 8 Temperature  | -400          | 940           | 0             | Sensor 8 temperature (°Cx10)                      |
| 74    | Sensor 8 Humidity     | 0             | 1000          | 0             | Sensor 8 humidity (RHx10)                         |
| 75    | Sensor 8 Pressure     | 0             | 4000          | 0             | Sensor 8 pressure (future use)                    |
| 76    | DF Saving Time        | 15            | 120           | 15            | Data Flash saving interval time (minutes)         |
| 77    | Nominated Sensor Addr | GID14         | GID14+7       | 55            | Sensor address to be reset to the default value   |
| 78    | Sensor Reset Command  | 0             | 1             | 0             | Sensor address reset command (1=Reset)            |
| 79    | Sensor Reset Result   | 0             | 1             | 0             | Result of the sensor reset (0=Success)            |
| 80    | Prev NumberSensors    | 0             | 255           | 0             | Number of sensors detected during start-up        |
| 81    | Firmware Version      | 0.0           | 10.0          | 1.2           | Factory installed firmware version number         |
| 82    | Gas Type Sensors      | 1             | 2             | 1             | Type of factory installed sensor (1=R32, 2=R454B) |

**NOTE:** A2L System State (0=Start-Up, 1=Run, 2=Fault, 3=Alarm, 4=Post Alarm, 5=Test) Sensor state (1=Start-up, 2=Run, 3=Reserved, 4=Fault, 5=Self-test)

## **Replacing Faulty Sensors**

## 

Field replacement sensors must be Daikin Applied approved service parts. The use of non-certified parts can result in property damage, personal injury, or death.

The refrigerant sensors are designed to be maintenance-free for the life of the equipment, but it is always a possibility for failures to occur in the field. In the unlikely event that a sensor does fail, replacing the failed sensor can be easily accomplished with an new, unused sensor acquired from a certified Daikin Applied service parts supplier.

## **Sensor Failure Indicators**

The need to replace a refrigerant sensor in the field can be indicated in one of three ways:

1. Loss of Communication (LOC)

The sensor's capability to communicate to the MT6210 control has been compromised by an internal fault in the sensor. It is important to rule out other causes of the communication failure that might exist outside the sensor itself, such as loose connections or broken wires.

#### 2. Sensor Self-Test Failure (FLT)

The sensor failed its internal self-test and reported this failure to the MT6210. The self-test periodically checks that the sensor's internal functions and tolerances are within normal operating parameters and reports the status of these tests continuously.

#### 3. Configuration Error (CFG)

A configuration error indicates a mismatch between the expected sensor configuration and what the control is seeing on the sensor network. This is an unlikely condition where the number or addressing of the sensors is incorrect, and there are distinct steps to diagnose the exact cause of this error.

#### 4. Refrigerant Gas Type Mismatch (GAS)

The refrigerant gas type of one or more sensors does not match the expected gas type of the MT6210 configuration. Verify the sensor types match each other and match the equipment requirements.

## **Sensor Network Verification**

When a sensor failure is indicated, the current state of sensor network should be verified following these steps:

- Remove the 24 VAC power from the MT6210 control. This can be easily accomplished by shutting down the main power to the unit. The MT6210 typically provides power to all the refrigerant sensors in the system, so removing power from the MT6210 also powers down the sensor network.
- 2. If an auxiliary 5 VDC power supply is used to power the refrigerant sensors separate from the MT6210 internal power supply, ensure this is also powered down.
- 3. Leave the controller/network un-powered for 30 seconds.
- 4. Re-apply power to the controller/network.

- Observe the MT6210 LED display for the network summary information. This information is displayed after the 30 second warm-up period (St-UP). Record which sensors are present (S0x=1) and which sensors are not (S0x=0).
- 6. Continue to observe the MT6210 display for re-occurrence of the previous fault.

## **Identifying Faulty Sensor**

Confirmation of the sensor issue for each failure indication is as follows:

- 1. The sensor indicating the LOC Fault shows as a missing sensor in the power-up network summary. For example, if the system fault was S02 LOC and the network summary shows S02=0, then the failure is confirmed.
- 2. The sensor indicating the FLT Fault shows as an active sensor in the power-up network summary, S0x=1, and the S0x FLT fault re-appears after start-up, the failure is confirmed.
- In the case of the CFG FLT fault, the indication will be a mis-addressed sensor in the network or more sensors discovered that the number of sensors expected. This will be indicated during the power-up network summary and may require factory assistance to resolve.

## **Installing Single Replacement Sensors**

Once the failed sensor is verified, the sensor location must be ascertained and access to the sensor achieved. Once accessed, replace the sensor as follows:

- 1. Remove power the MT6210 control and auxiliary 5 VDC power supply (if used).
- 2. Disconnect the Modbus connection at the sensor pigtail (approximately 6" from the sensor body).
- 3. Remove the two screws securing the sensor to the sensor mounting bracket. Note the orientation of the sensor to the bracket.
- 4. Position a new, unused sensor on the bracket and secure with the mounting screws.
- 5. Connect the unit wiring harness to the new sensor.
- 6. Apply power to the controller/network.
- 7. Observe the MT6210 display and record the network status summary.

The MT6210 will identify the replacement sensor and re-address that sensor to its new location in the system. The system will indicate all sensors discovered and functioning, and the unit will resume normal operation.

**NOTE:** USE ONLY NEW, UNUSED SENSORS FOR FIELD REPLACEMENTS. If a previously installed sensor is used as the replacement sensor, the MT6210 will not identify that sensor as a replacement and the addressing routine may fail.

## Installing Multiple Replacement Sensors

When circumstances indicate the need to replace multiple sensors on the same unit in the field, it is recommended to replace all sensors to ensure the system regains its full robustness and functionality. Replacing system sensors requires the following actions:

- Acquire the needed number of new, unused replacement sensors sufficient to replace all sensors. Do not attempt to used previously installed sensors, as the MT6210 may not be able to properly address these sensors for replacement.
- 2. Remove power from the controller/network.
- Access all refrigerant sensors, disconnect them from the factory wiring harness, and remove the sensors from the sensor mounting brackets. Dispose of the old sensors properly.
- 4. Determine the location for sensor #1. This location will be clearly marked in the unit.
- Install the new #1 sensor onto the sensor mounting bracket and connect the sensor to the factory wiring harness.
   Ensure this is the only sensor connected to the network.
- 6. Apply power to the controller/network, allow the controller to finish the start-up time, and observe the network status summary on the display.
- 7. Confirm the network summary indicates the successful discovery of sensor #1, S01=1.
- 8. Remove power from the controller/network and determine the location for sensor #2. This location will be clearly marked in the unit.
- Install the new #2 sensor onto the sensor mounting bracket and connect the sensor to the factory wiring harness.
   Ensure that sensor #1 is still connected to the network.
- 10. Apply power to the controller/network, allow the controller to finish the start-up time and observe the network status summary on the display.
- 11. Confirm the network summary indicates the successful discovery of sensor #1, S01=1 and sensor #2, S02=1.
- Continue this process sequentially for the remaining sensors, ensuring that previously installed new sensors remain connected to the network and confirming successful discovery after each subsequent sensor is installed.
- 13. Once all sensors have been installed and successfully addressed in the unit, normal operation can be resumed.

## **Firmware Updating Procedure**

## **Renesas Flash Programmer**

The MT6210 has the Renesas RA2L1 microcontroller which has an embedded bootloader to allow updating functional firmware over a serial interface. This bootloader interface uses serial channel 9 (SCI-9). The mode switch and mode button are used together to invoke the bootloader interface functionality.

- 1. Install the Renesas Flash Programmer The programmer can be downloaded from Renesas: <u>https://www.renesas.com/us/en/software-tool/renesas-flash-programmer-programming-gui</u>
- 2. Download the programmer to your computer, unzip and install.
- 3. Start the Renesas Flash Programmer: Start->Renesas Flash Programmer

## Figure 4: Renesas Flash Programmer Screen

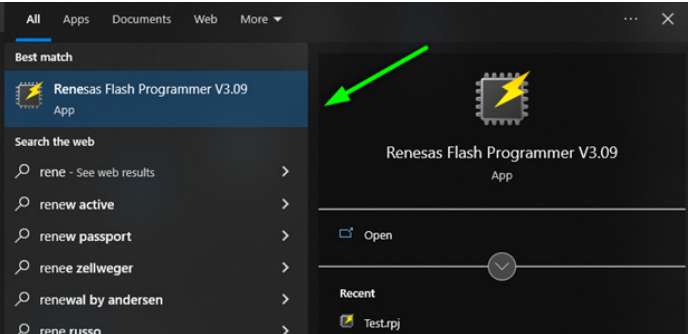

4. Select the Connect Settings Select the COM port and Speed settings shown.

## Figure 5: Connect Settings Screen

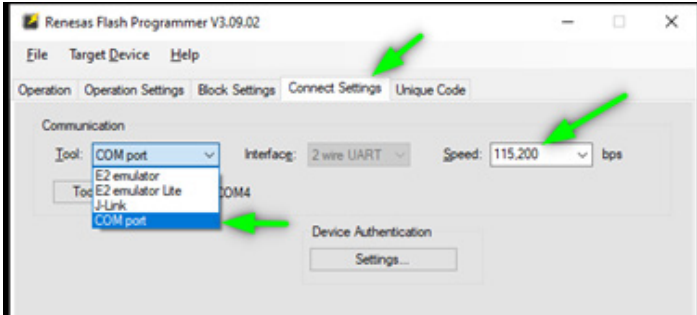

## Programming

Updating the firmware is accomplished with the following steps:

- 1. Connect the 6-pin serial cable with the FTDI to USB interface to the board.
- 2. Set the mode switch to "BOOT", then press the "RESET" button.

## Figure 6: BOOT and RESET Buttons

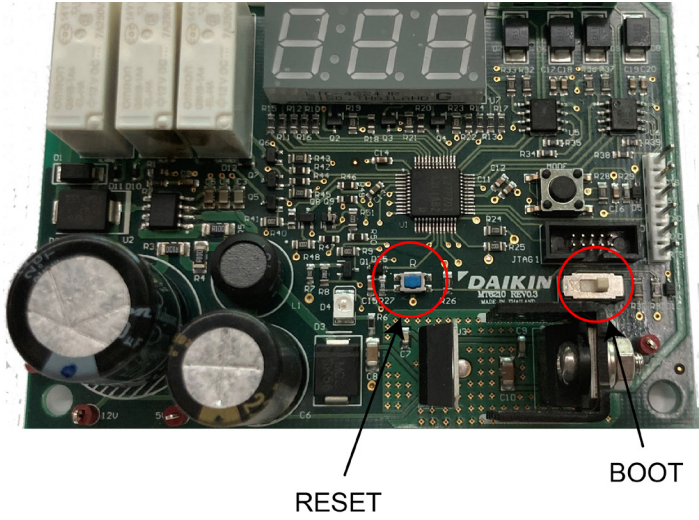

3. Initiate the programmer.

Select the Operation tab of the Renesas Flash Programmer.

Select the programming file, type "srec".

Press the Start button.

The programming sequence will commence.

## Figure 7: Operation Tab

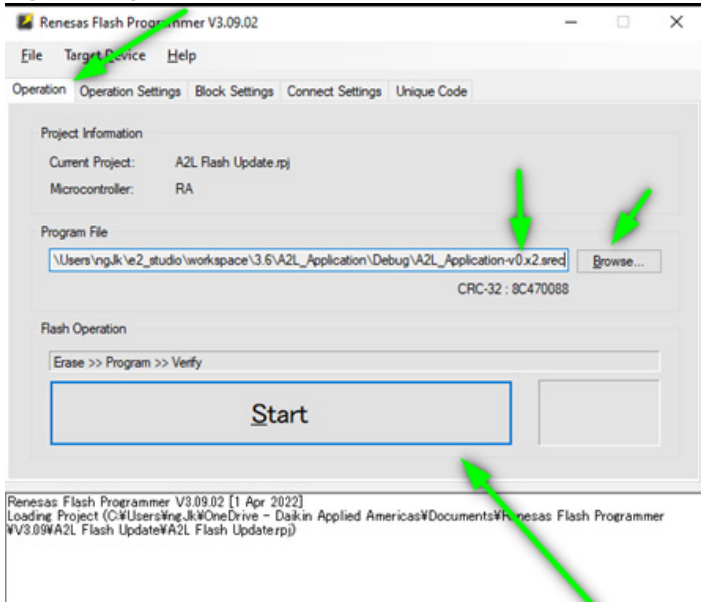

4. A successful programming operation will display as shown in Figure 8.

#### Figure 8: Operation Complete Example

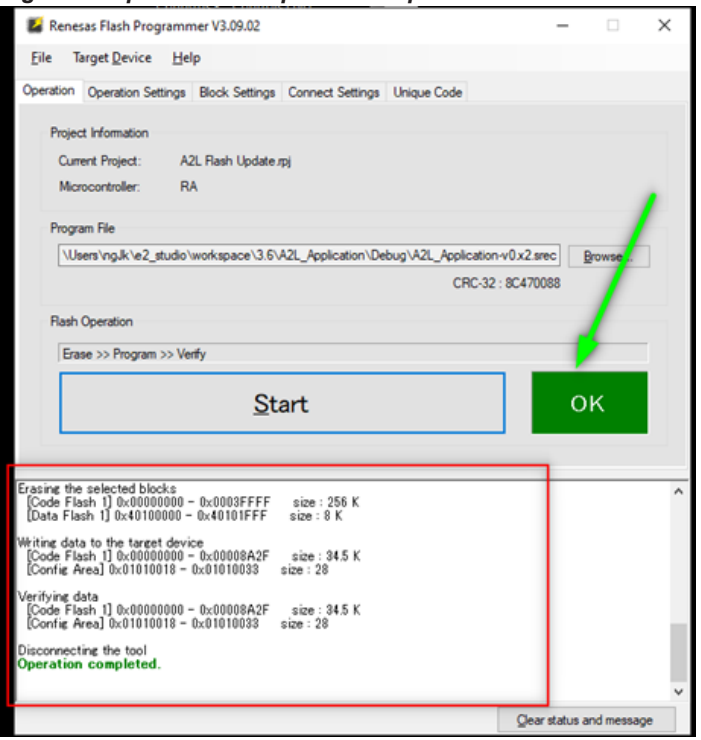

**NOTE:** If there is an "NG" for "no good" instead of OK, checks include if the board is in BOOT mode and it has been reset. The BCD display should be off.

## Verify and Return to Normal Operation

- 1. Put the switch back in "RUN" and press the "RESET" again to start the newly programmed firmware.
- 2. Close the Flash Programmer and start a console interface such as "PUTTY".
- 3. Press enter and the newly revised firmware should respond with the proper version of firmware just loaded as shown in Figure 3.

#### Figure 9: Com4 - PuTTY Example

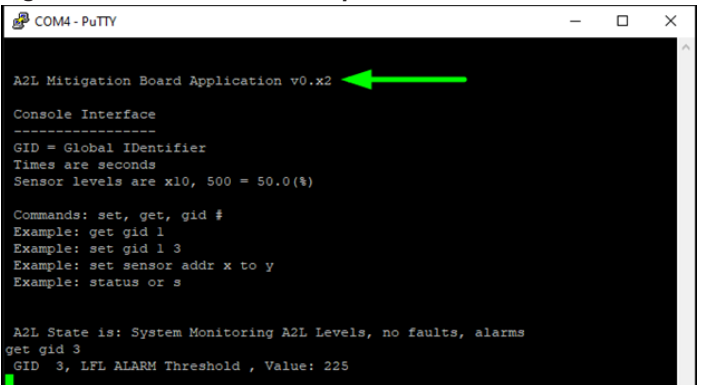

## **Hardware Specifications**

## Table 14: Hardware Specifications

| Subject                  | Description                                                                                                    |
|--------------------------|----------------------------------------------------------------------------------------------------|
| Power Supply             | Class II 24VAC 60HZ 6W Input Power ±20%                                                                                                    |
| Transformer Requirements | 24VAC/75VA Class II                                                                                                    |
| Operating Temperature    | -40C to +70°C                                                                                                    |
| Storage Temperature      | -40°C to +85°C                                                                                                    |
| Humidity                 | 10% RH to 90% RH (Non-Condensing)                                                                                                    |
| ESD Rating               | +/- 8KV (Installed in Unit)                                                                                                    |
| Power Surge Rating       | Input Power Surge 2KV compliant to IEC 61000-4-5                                                                                                    |
| Vibration Rating         | 50grms                                                                                                    |
| Agency Compliance        | Automatic Electrical Controls – Part 1: General Requirements [UL 60730-1: 2016 Ed.5+R:18Oct2021] Automatic Electrical Controls – Part 1: General Requirements [CAN/CSE60730-1:2015 Ed.5+A1;A2] |
| Device Classification    | Type 1 Class A Control Class 1 Appliance                                                                                                    |
| Digital Inputs           | "Mode Input" (User Activated SPST Toggle switch), "Boot" (User Activated Tactical push button, "Reset" (User Activated Tactile push button)                                                    |
| Digital Output           | "Alarm" and "Fault" 0/5VDC (Active low) Binary Outputs                                                                                                    |
| Dry Contacts             | "Alarm" (2 series redundant N/C contacts) and "Customer" N/O contact 5A @ 250VAC; 3A @ 30VDC                                                                                                   |
| Comm Ports               | 2 RS485 ports: 1 configured as "Modbus Client" (sensors). 1 configured as "Modbus Server" (unit controller)                                                                                    |
| Maximum Sensor Load (mA) | 300 @ 5VDC                                                                                                    |

# **COMPLETE HVAC SYSTEM SOLUTIONS**

SELF-CONTAINED | ROOFTOPS | COILS | CONDENSING UNITS AIR HANDLERS | WATER-COOLED CHILLERS | AIR-COOLED CHILLERS MODULAR CENTRAL PLANTS | SITELINE BUILDING CONTROLS UNIT HEATERS | FAN COILS | AIR PURIFIERS | WATER SOURCE HEAT PUMPS VARIABLE AIR VOLUME UNITS | UNIT VENTILATORS

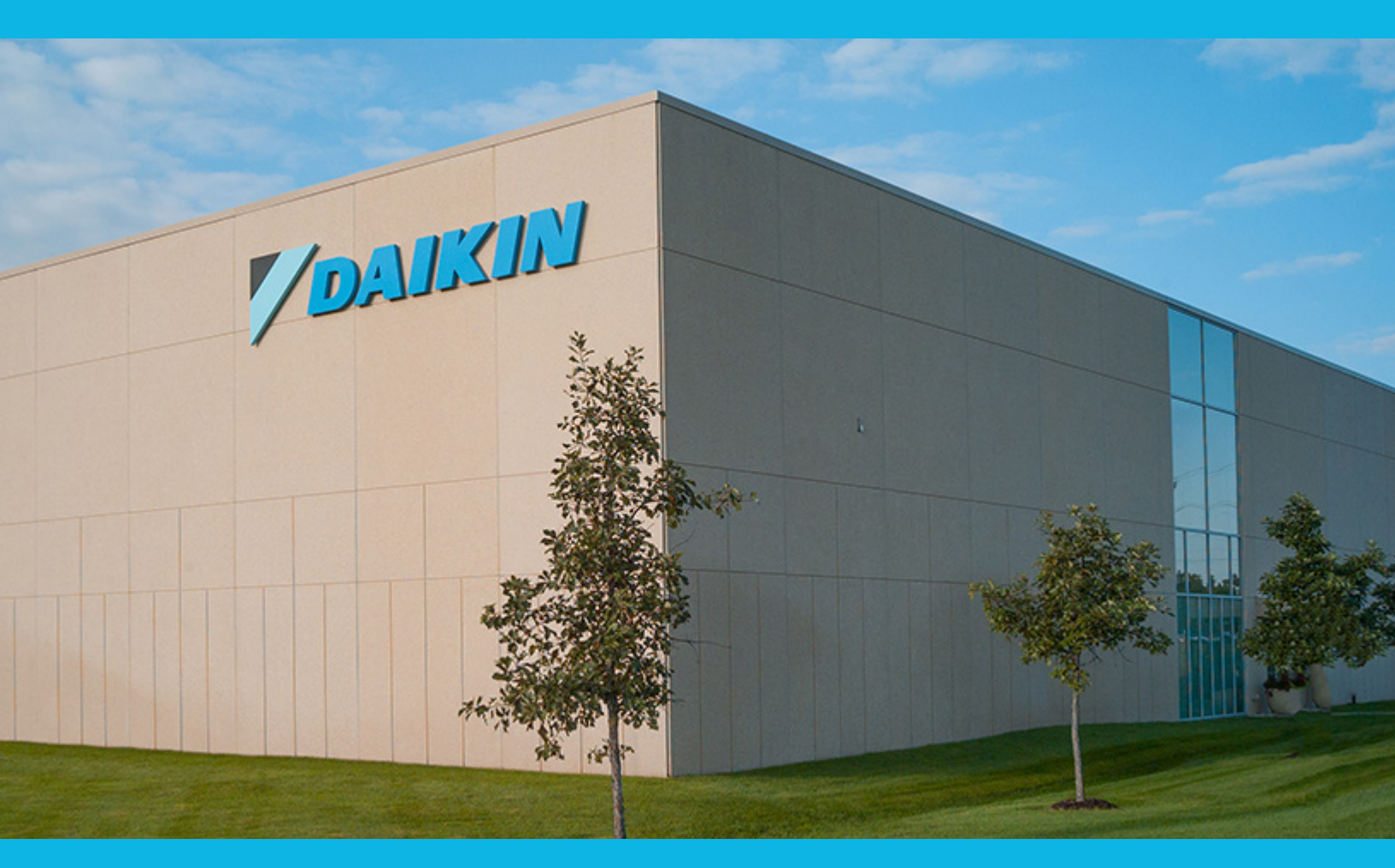

13600 INDUSTRIAL PARK BLVD. | MINNEAPOLIS, MN 55441 1-800-432-1342 | 763-553-5330

## LEARN MORE AT DAIKINAPPLIED.COM

## PART NUMBER: IM 1365-2

© 2025 DAIKIN APPLIED | (800) 432.1342 | WWW.DAIKINAPPLIED.COM